- ※ Thank you for selecting this WiFi 2.4G RJ45 D adapter; please read this manual carefully before using the product.
- \* Do not install the product in humid, salt spray, corrosion, greasy, flammable, explosive, dust accumulative, or other severe environments.

# WiFi Adapter

## WiFi 2.4G RJ45 D

## 1. Overview

Through a local 2.4G WiFi network, the WiFi 2.4G RJ45 D can transmit all operational data from the solar controller, inverter, or inverter/charger to the cloud server in real-time. Users can remotely monitor connected devices and program parameters via the server platform and mobile app.

#### Features

- · Suitable for controllers, inverters, or inverter-chargers with RJ45 port
- · Can be used immediately after connecting, with easy and convenient operation
- · Directly powered by the communication port
- · Up to 20 meters of communication distance
- · Supports the "Local" monitoring and "Cloud" working modes.

#### 2. Appearance

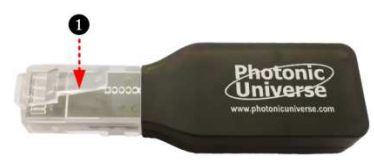

**BJ45 connector:** Connect to the RJ45 port of the controller, inverter, or inverter/charger. RJ45 Pin Definition:

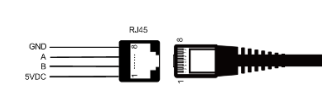

|  | Pin | Definition | Pin | Definition |
|--|-----|------------|-----|------------|
|  | 1   | +5VDC      | 5   | RS485-A    |
|  | 2   | +5VDC      | 6   | RS485-A    |
|  | 3   | RS485-B    | 7   | GND        |
|  | 4   | RS485-B    | 8   | GND        |

## 3. Specifications

| Model                    | WiFi 2.4G RJ45 D                     |  |
|--------------------------|--------------------------------------|--|
| Parameter                |                                      |  |
| Working voltage          | 5V± 0.5V(Powered by RS485 com. port) |  |
| Power consumption        | Peak: 150mA; Idle: 310uA             |  |
| Enclosure                | IP30                                 |  |
| Communication method     | RS485                                |  |
| Communication parameters | 115200Bps, 8N1                       |  |
| Interface standard       | Communication standard V1-1.0        |  |
| Work frequency           | 2.4 ~ 2.4835 GHz                     |  |
| Work temperature range   | -40°C~ 85°C                          |  |
| Dimension                | 63mm x 19mm x 10mm                   |  |
| Net weight               | 7.7g                                 |  |

Note: The WiFi adapter working voltage is 4.5V~5.5V and peak consumption is 150mA, so it is only suitable for devices that meet this requirement.

#### 4. Working processes

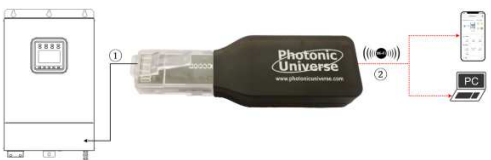

① Connect the WiFi adapter to the RJ45 port of the device. ② Add the WiFi adapter into the cloud by the PC or mobile app. WARNING: The WiFi adapter is not compatible with the PU1024B/PU2024B, PU1024BW/PU2024BW and LS-B series controllers. If the WiFi adapter is installed in a metal cabinet, the signal strength and distance will be reduced, depending on the material and size of the cabinet.

#### Scenario 1: There is a local 2.4G WiFi network. The WiFi adapter can upload the collected data to the cloud automatically.

Compare Surrow W-1 • . 4.5 n 11 0 11 1 Step2: Log into the app Step3: Select the Step4: Input the gateway Step5: After adding the Step6: Input the local Step7: Click "Go to set up Wi-Fi" to data ("Gateway SN" is the gateway model. device, click "Next Step" WiFi password and connect phone to the gateway WiFi and click the icon to 22-digit number of the to enter the above page. click "Next Step." (HN EPSN: add a new gateway. gateway WiFi name), and xxxxxx.password:12345678). click "Next Step" to enter the Return to the app after connection, device adding page. and click "Next Step."

Step1: Turn on the WiFi switch on the mobile phone, and connect to the local WiFi network (a 2.4G WiFi network is a must).

Step8: After the gateway is successfully connected, connect the phone to local WiFi or 4G with Internet access. Then you can monitor the device through the app.

Scenario 2: There is no local 2.4G WiFi network. The WiFi adapter cannot upload the collected data to the cloud.

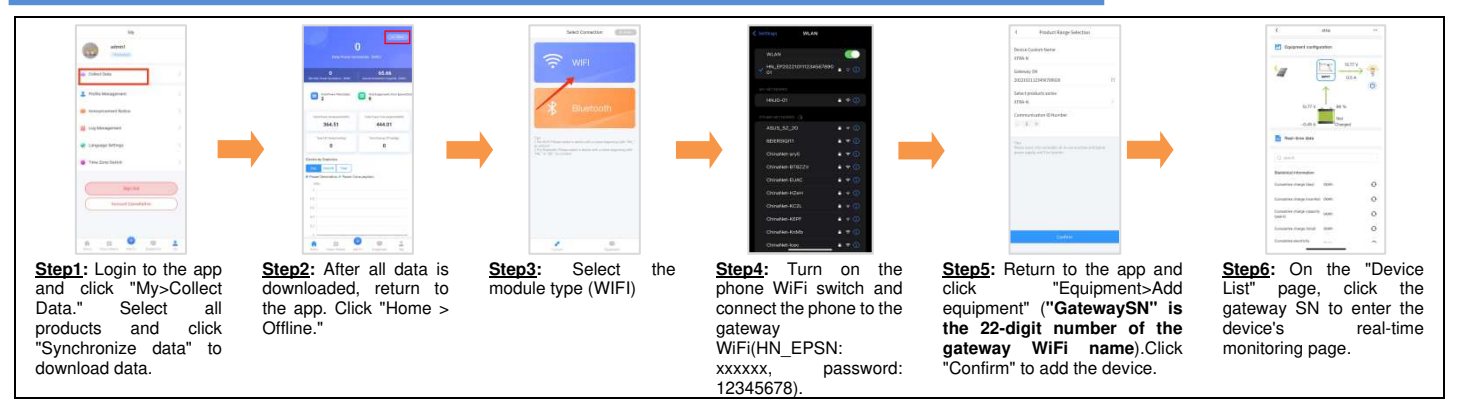

Please note that changes can be made without prior notice.